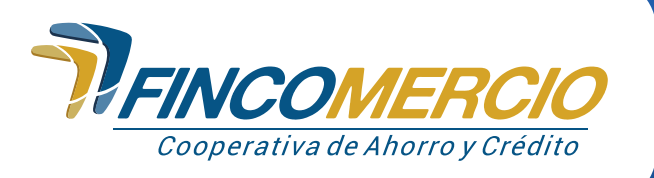

## Paso a paso estructura de descarga del paz y salvo Agencia Virtual Fincomercio.

| R                                                    |                                                                                                    | Goode                                      | ENCOLEDCIO                                                                                                    |                                                                                                    | × 1 0 0                                        |                               |
|------------------------------------------------------|----------------------------------------------------------------------------------------------------|--------------------------------------------|----------------------------------------------------------------------------------------------------|----------------------------------------------------------------------------------------------------|------------------------------------------------|-------------------------------|
|                                                      |                                                                                                    | Coogie                                     | PSE Teléfono Noticias Virtua                                                                                                    | l Ingresar Registrarse                                                                                                    | Bogota Imágenes Línea                          | Todos los filtros 👻           |
|                                                      | Busca en google<br>la Agencia Virtue<br>de Fincomercio.                                                                                             | al                                         | Cerca de 137.000 resultados (0.31 segundo     Resultados para Santa Teresa     O     Incomercia com     Incomercia com     Incomercia com     Incomercia - Anoro Digital - Cdat D     Levelos - Raceboat - Winter      Agencia Virtual     No accedas a través de links de páginas      Pagos PSE Mediante nuestra aplicación de PSE pue | e) aar la ubicación precisa i Ahorro y Crédito igitai Tienda Virtuai Crédito Digitai i web diferentes a hitps ides generar pagos a | I Noticias -                                   |                               |
|                                                      |                                                                                                    |                                            | Nuestras oficinas<br>En Fincomercio estamos contigo en todo                                                                                                    | o momento, ven y conoce                                                                                                    |                                                |                               |
| Cooperative de Abarroy Crédite                       | Agencia Virtual                                                                                                    | <sup>fol (Colombia)</sup> ▼<br>Asociado    |                                                                                                    |                                                                                                    |                                                |                               |
| Bier                                                 | INGRESA LA SIGUIENTE INFORMACIÓN:<br>Usuario :<br>Ingresar Salir<br>Registrate en la Agencia Virtual<br>Olvidaste tu usuario?                       | 1                                          | 2                                                                                                    | Una ve<br>la age<br>con tu<br>clic en                                                                                              | ez ingreso<br>ncia, ing<br>usuario<br>"Ingreso | วร a<br>resa<br>y haz<br>งr". |
| Para mayor información<br>111876 y con gusto te ater | n, comunicate a nuestra Línea Azul en Bogotá al 3078330 y en el resto de<br>Ideremos de lunes a viernes de 8:00 a.m. a 6:00 p.m. y los sábados de 8 | el país al 018000-<br>:00 a.m. a 3:00 p.m. |                                                                                                    |                                                                                                    |                                                |                               |

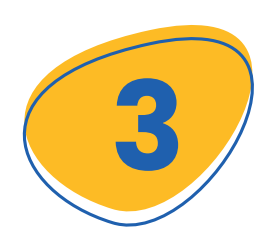

Ingresa tu contraseña, si no la recuerdas, puedes restablecerla en la opción "olvido o bloqueo contraseña".

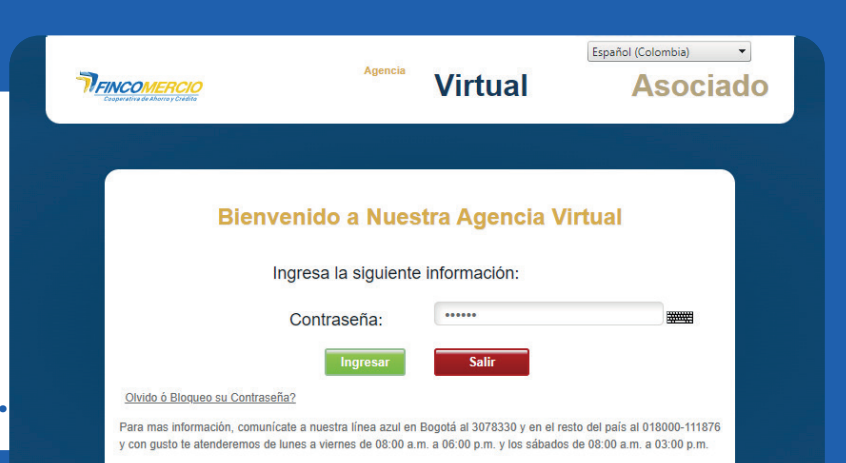

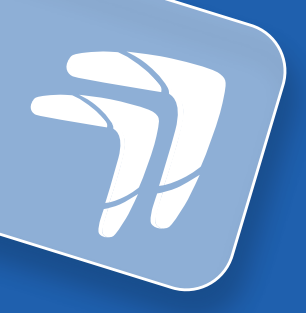

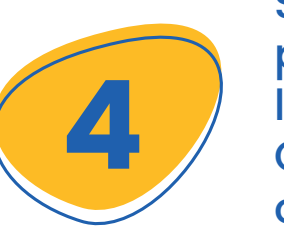

Selecciona en la página de la agencia la pestaña Certificaciones y oprime la opción **"Paz y Salvos".** 

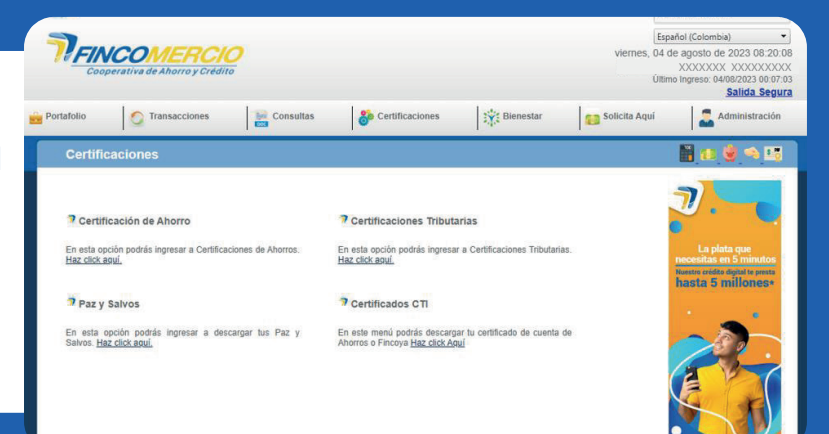

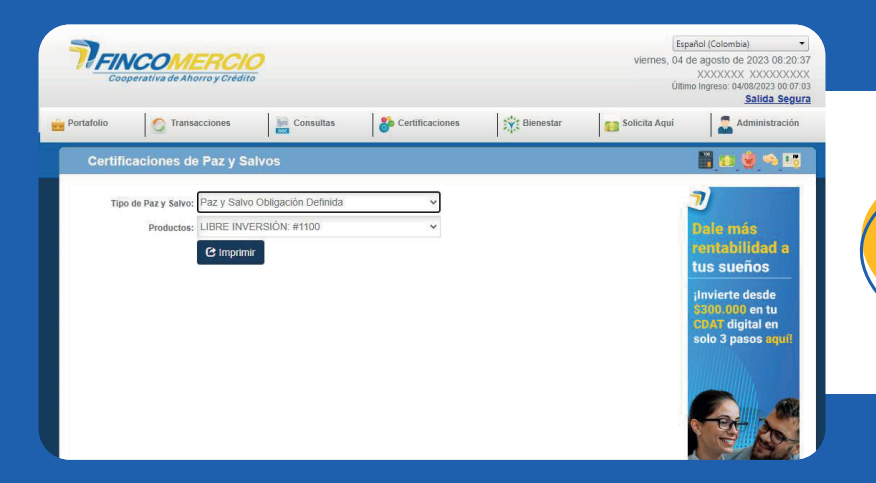

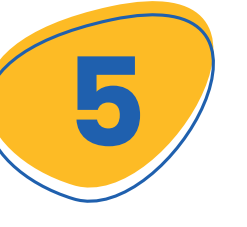

En la opción de **paz y salvos** aparecerá el tipo de documento que se requiere.

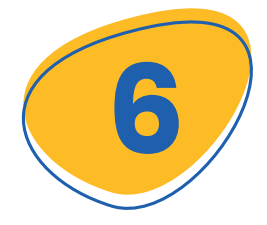

Selecciona el tipo de certificado que necesites.

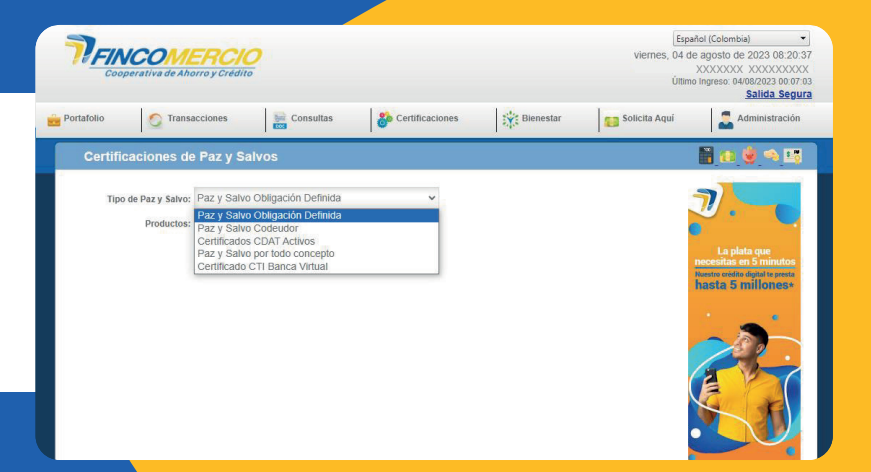

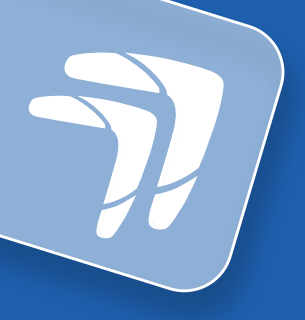

## Recibirás el documento en PDF.

TEINCOMERCIO

COOPERATIVA DE AHORRO Y CRÉDITO FINCOMERCIO LTDA NT. 860.007.327-5 Cra 28 A No. 79-59 Bogotá D.C. - Colombia PBX (1) 381 18 20

A QUIEN INTERESE:

mos informar que a la fecha el (la) señor(a) XXXXXXX XXXXXXXXX identificado(a) con la cédula de ciudadanía No. XXXXXXX se encuentra a PAZ Y SALVO con Fincomercio, por concepto de la obligación con radicación No. XXXXXXX , la cual fue cancelada en 20181231.

La información suministrada en este documento está sujeta a verificación y corrección en términos del artículo 880 del Código de Comercio.

El certificado se expide a solicitud del (la) interesado (a), a los 04 días del mes de agosto de 2023.

Co

## Dirección Departamento de Cartera

te certificación o paz y salvo es em e conformidad con la ley 527 de 1999. con la Ley 1266 de 2008, la condición de la s años, el término de permanencia no podrá es l término de permanencia no podrá lora es igual o superior a 2 años, el d Iga la obligación por cualquier modo 

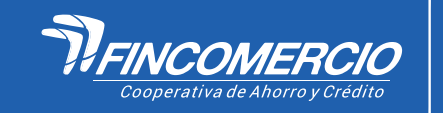

¡Listo!

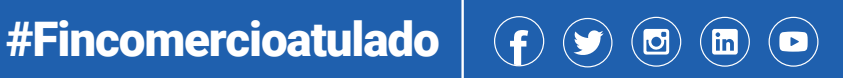

22/08/2023 VIGILADA POR LA SUPERINTENDENCIA DE LA ECONOMÍA SOLIDARIA. INSCRITA FOGACOOP